# **REFEREE GAME ASSIGNMENT**

KINGSTON UNITED SOCCER CLUB

# KUSC HOUSE LEAGUE

- KUSC operates a House League Monday through Thursday
- Referees will be assigned to all House League games at U7 and higher
- Assistant Referees will not be assigned for House League games
- All House League assignments will be done on Ref Centre (<u>www.refcentre.com</u>)
- The club also hold House League tournaments on weekends in August

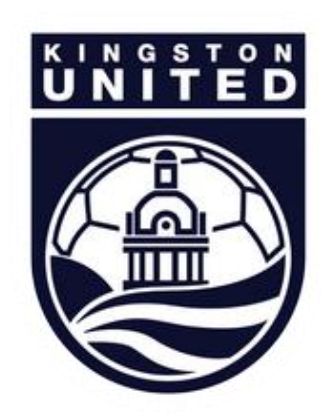

# KUSC COMPETITIVE GAMES

- KUSC also enters competitive teams in the following leagues:
  - ERSL
  - SOSA League
- The club will assign referees to all small sided games in the SOSA League
- The club will also assign Assistant Referees to all full field games in the ERSL and SOSA League

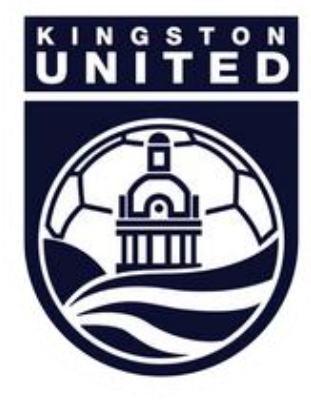

# THE GAME ASSIGNMENT PROCESS

- All games will be assigned on Ref Centre (<u>www.refcentre.com</u>)
- We will schedule game appointments approximately 2 weeks in advance of the game
- You will be sent an email with the game offer
  - Decline or accept the game offer through Ref Centre
- If after 3 days you have not accepted the game offer, we may take it from you and offer it to someone else

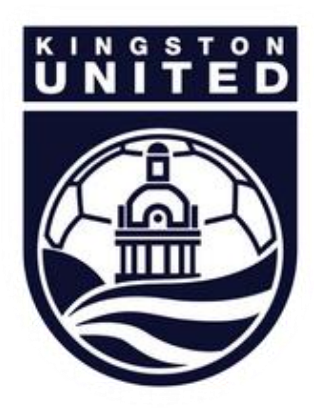

#### YOUR REFEREE ASSIGNER

- Chris Akol is your referee assigner
- If you need to discuss your game assignments with Chris, you can contact him through:
  - Phone/text: 613-790-4000
  - Email: <u>refsku@gmail.com</u>
- If you are texting or emailing Chris, please mention your name and that you are from KU

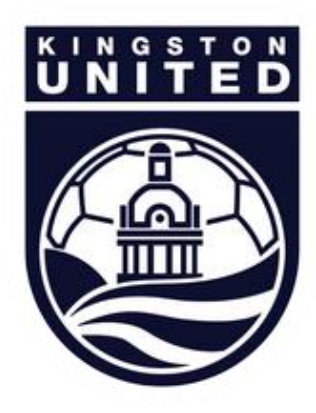

# KUSC REFEREE CANCELLATION PROCESS

- If you need to cancel a KUSC game appointment you have already accepted, please do the following:
- If the game is more than 48 hours away:
  - Log into Ref Centre
  - Click the Games button and select Schedule
  - Click the link that says "Decline game"
- If the game is less than 48 hours away:
  - Log into Ref Centre to find the details of the game, including the game number
  - Email Chris and give full details of the game appointment you wish to cancel
    - IF the game is less than 24 hours away, PHONE/TEXT Chris, leave a voicemail if he does not answer
  - Check Ref Centre to ensure that you have been cancelled if it still appears on your game schedule on the day of the game, please phone Chris

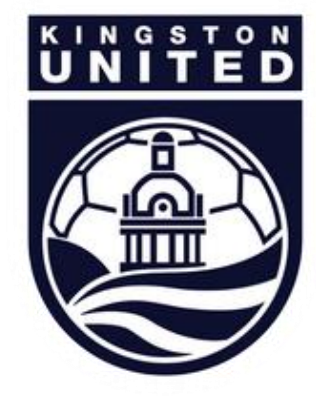

# SUPPORT

If you need assistance, please contact one of the following (as appropriate)

| Issue                                                         | Person/Role              | Email                      | Phone        |
|---------------------------------------------------------------|--------------------------|----------------------------|--------------|
| Assignment issue and game cancellations                       | Chris Akol, Ref Assigner | refsku@gmail.com           | 613-790-4000 |
| Payment, technical and<br>development, and general<br>support | Estelle Nicholls         | adminman@kingstonsoccer.ca | 613-507-9760 |
| Ref Centre support                                            | Dawn Dinsdale            | support@refcentre.com      | 613-839-0606 |

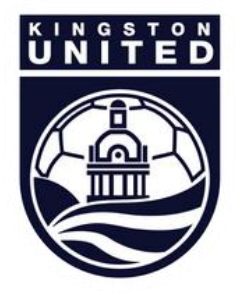

# SETTING UP YOUR REF CENTRE ACCOUNT

- Please familiarize yourself with the tools available on Ref Center
- To be offered a game you need to set up your Ref Centre account correctly
- Please make sure that you follow the instructions in the next few slides as soon as possible

   failure to do so will mean you will miss out on game offers

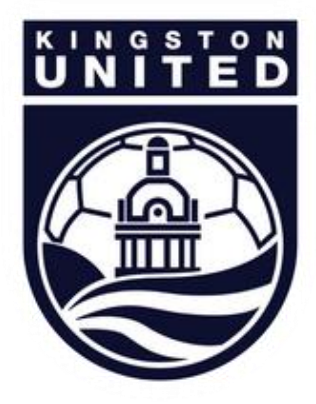

# LOGGING INTO REF CENTRE

#### Visit <u>www.refcentre.com</u> and log in here

| Elle Edit View History Bookmarks Ipols Help                                                                                                    |                              |                  |  |  |  |  |
|----------------------------------------------------------------------------------------------------|------------------------------|------------------|--|--|--|--|
| sræ Ref Centre - Referee Assign × +                                                                                                    |                              |                  |  |  |  |  |
| O www.refcentre.com/Default.aspx                                                                                                    | ▼ C Q Search ☆ 自 4           | ÷ ☆ � ♥ ≡        |  |  |  |  |
| Ref Centre                                                                                                    | 2 your email:<br>2 password: | forgot password? |  |  |  |  |
| About Ref Centre Other Products Contact Us                                                                                                    | <b>—</b>                     | Contact Us       |  |  |  |  |
|                                                                                                    |                              |                  |  |  |  |  |
| Ref Centre is the easiest, most reliable way to assign referees.                                                                                                    |                              |                  |  |  |  |  |
| Combining a user friendly interface, and rich functionality for both referees<br>and administrators, Ref Centre is the premier tool for online referee<br>assignment and scheduling.                                                                                                 |                              |                  |  |  |  |  |
| But Ref Centre is more than just an assignment tool. You can also use Ref<br>Centre for                                                                                                    |                              |                  |  |  |  |  |
| Calculating a referees pay     Receiving online red and yellow card reports     Registering referees     Scheduling assessors     Generating assessment reports     Managing fitness tests     Course management for new and returning referees     Communicating with your referees |                              |                  |  |  |  |  |
| Ref Centre is the most complete referee management system on the market.                                                                                                    |                              |                  |  |  |  |  |
| ©2015, E2E Sports                                                                                                    |                              | privacy          |  |  |  |  |
| <                                                                                                    |                              | > .:             |  |  |  |  |

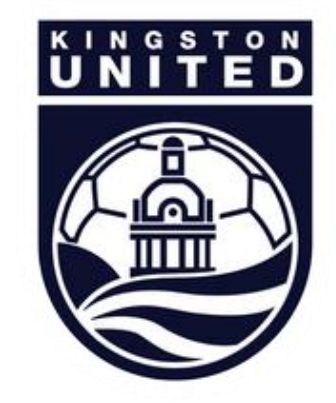

# YOUR REF CENTRE HOME PAGE

Familiarize yourself with the tools available on the home page.

| Ele | Edit Yew History Bookmark                       | is <u>T</u> ools <u>H</u> elp                                             |            |         |                              |                                                                       |                                  |                                                                         |                                    |    |                         |                               |                 |       |     | 3 |
|-----|-------------------------------------------------|---------------------------------------------------------------------------|------------|---------|------------------------------|-----------------------------------------------------------------------|----------------------------------|-------------------------------------------------------------------------|------------------------------------|----|-------------------------|-------------------------------|-----------------|-------|-----|---|
| 5   | ∎æ Ref Centre : Referee Home P                  | × +                                                                       |            |         |                              |                                                                       |                                  |                                                                         |                                    |    |                         |                               |                 |       |     |   |
| •   | 🔿 🕲 www.refcentre.com/Referee_                  | Index.aspx                                                                |            |         |                              |                                                                       |                                  | ∀ C (                                                                   | Q, Search                          | ☆  | Ê.                      | + 1                           | 1               | a e   | ∍ ≡ |   |
|     |                                                 | ef Cer                                                                    | ntre       |         |                              | (                                                                     | ٢                                | User Name:<br>User Type:<br>Organization:<br>Grade:                     | Sam BRATUS<br>Referee<br>KUSC<br>1 |    |                         |                               |                 | Log C | ut  |   |
|     | Games Preferences                               | Ref Centre +                                                              | My Account | Payment | Fitness                      | Registration                                                          | Tests                            |                                                                         |                                    |    |                         |                               |                 |       |     |   |
|     | Next Game<br>Holland<br>-VS-<br>USA             | Cataraqui<br>Under 12 Girls Rec<br>Mon. Jun 1<br>18:00<br>Old Colony West |            |         |                              |                                                                       |                                  |                                                                         |                                    |    |                         |                               |                 |       |     |   |
|     | Week: May 24 - May 30                           | ) 💌 🗉 🗈                                                                   |            |         |                              |                                                                       |                                  |                                                                         |                                    |    |                         |                               |                 |       |     |   |
|     | Sun May 24                                      | Mon May 25                                                                | Tue Ma     | ay 26   | Wed                          | May 27                                                                | Thu                              | May 28                                                                  | Fri May 29                         |    | Sat                     | May (                         | 30              |       |     |   |
|     | M - Available<br>A - Available<br>E - Available | Unavailable                                                               | Unavail    | able    | Avail                        | able                                                                  | Availa                           | ble                                                                     | Available                          |    | M<br>A                  | Availat<br>Availat<br>Availat | le<br>le        |       |     |   |
|     |                                                 |                                                                           |            | BELOW 1 | S YOUR                       | SCHEDULE F                                                            | OR NEX                           | T WEEK                                                                  |                                    |    |                         |                               |                 |       |     |   |
|     | Sun May 31                                      | Mon Jun 1                                                                 | Tue Ju     | n 2     | Wed                          | i Jun 3                                                               | Thu :                            | Jun 4                                                                   | Fri Jun 5                          |    | Sat                     | Jun 6                         |                 |       |     |   |
|     | M - Available<br>A - Available<br>E - Available | Holland<br>USA<br>18:00<br>Old Colony West<br>Preview                     | Unavail-   | able    | S TI<br>TI<br>10<br>Ni<br>PI | D1903-57C B Arse<br>D1903-58C B Ever<br>8:30<br>ickle South<br>review | TC<br>TC<br>18<br>Po<br>Pr<br>Pr | 01903-76B Astony<br>01903-73B Arsena<br>0:30<br>ortsmouth East<br>eview | / Available                        |    | M - 1<br>A - 1<br>E - 1 | Availat<br>Availab<br>Availab | ole<br>le<br>le |       |     |   |
|     | NEWS                                            |                                                                           |            |         |                              |                                                                       |                                  |                                                                         |                                    |    |                         |                               |                 |       |     |   |
|     | View News Archive                               |                                                                           |            |         |                              |                                                                       | R                                | EF (                                                                    | ENI                                | ſR | Ξ                       | 5                             |                 | priva | юу  |   |
| <   |                                                 |                                                                           |            | LI.     |                              |                                                                       |                                  |                                                                         |                                    |    |                         |                               |                 |       | >   |   |

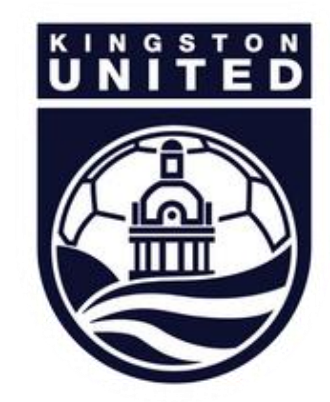

# SETTING UPYOUR PREFERENCES

Go into the Preference menu and select Leagues. If you wish to do any of the leagues listed check them off and click the submit button to save - in Kingston we have the SOSA League and the ERSL.

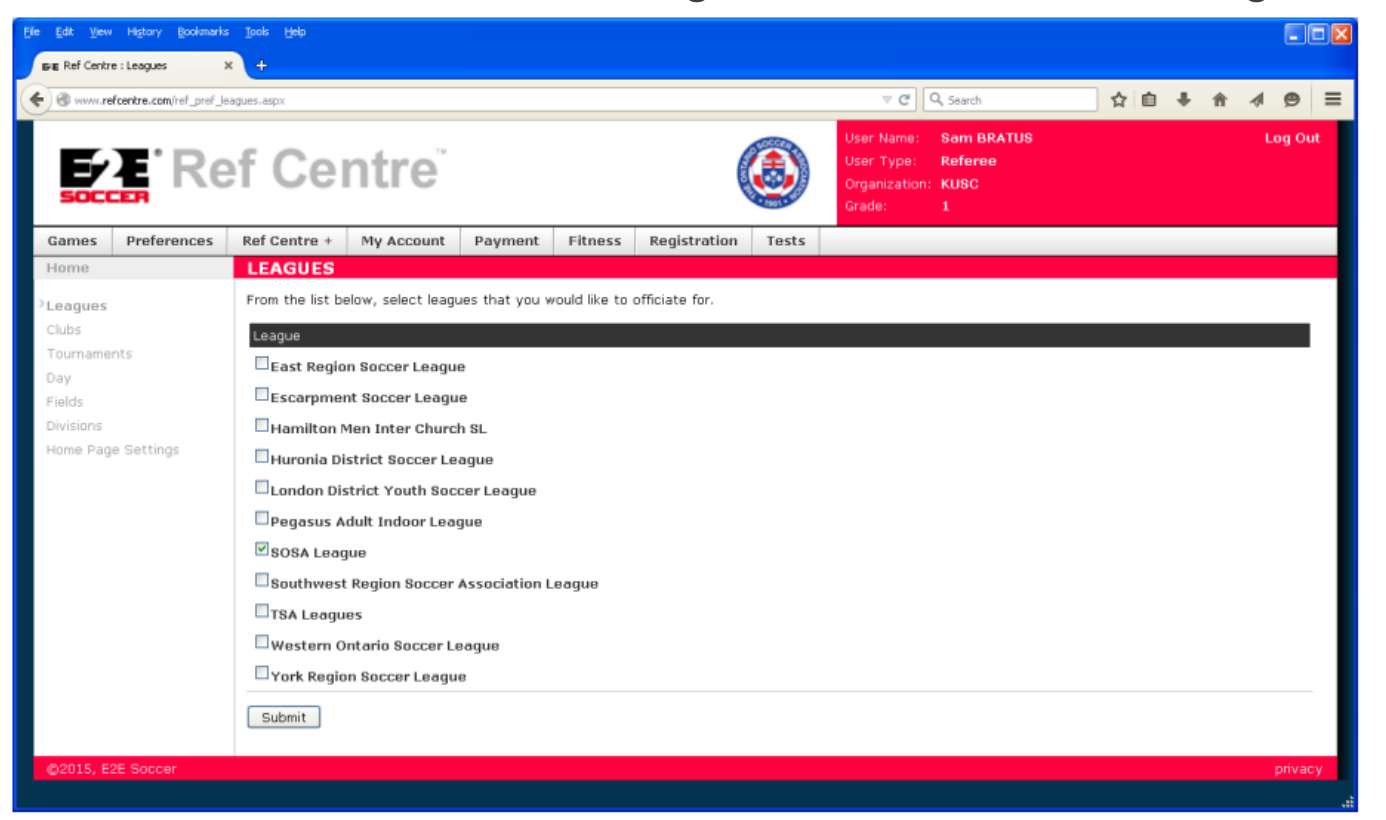

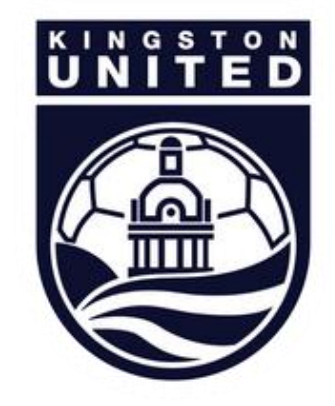

# SELECTING CLUBS

Now go to the Preference page for Clubs – KU will be greyed out but other SOSA clubs will be listed if you wish to select other clubs. Simply check the relevant box and click submit.

| Ele Edit Yew                            | v Higtory Bookmark     | : Took Help      |                   |              |                |              |       |                                                    |                                    |   |  |  |        |      |
|-----------------------------------------|------------------------|------------------|-------------------|--------------|----------------|--------------|-------|----------------------------------------------------|------------------------------------|---|--|--|--------|------|
| DE Ref Centr                            | re : Clubs             | × +              |                   |              |                |              |       |                                                    |                                    |   |  |  |        |      |
| ( ) ( ) ( ) ( ) ( ) ( ) ( ) ( ) ( ) ( ) | efcentre.com/Ref_Pref_ | Oubs.aspx        |                   | ⊽ C'         | Q, Search      | ☆自           | +     | <b>î</b>                                           | 9                                  | ≡ |  |  |        |      |
| 5000                                    | <b>E</b> Re            | f Cer            | ntre              |              |                | (            | ٢     | User Name:<br>User Type:<br>Organization<br>Grade: | Sam BRATUS<br>Referee<br>KUSC<br>1 |   |  |  | Log Ou | ıt 🍧 |
| Games                                   | Preferences            | Ref Centre +     | My Account        | Payment      | Fitness        | Registration | Tests |                                                    |                                    |   |  |  |        |      |
| Home                                    |                        | CLUBS            |                   |              |                |              |       |                                                    |                                    |   |  |  |        |      |
| Leagues                                 |                        | From the list be | low, select clubs | that you wou | uld like to of | ficiate for. |       |                                                    |                                    |   |  |  |        |      |
| > Clubs                                 | et c                   | Club             |                   |              |                |              |       |                                                    |                                    |   |  |  |        |      |
| Day                                     | nts                    | Belleville       |                   |              |                |              |       |                                                    |                                    |   |  |  |        |      |
| Fields                                  |                        | Belleville Y     | outh Soccer Clu   | b            |                |              |       |                                                    |                                    |   |  |  |        |      |
| Divisions                               |                        | Brockville       |                   |              |                |              |       |                                                    |                                    |   |  |  |        |      |
| Home Page                               | e Settings             | 🗹 Cataraqui (    | lippers           |              |                |              |       |                                                    |                                    |   |  |  |        |      |
|                                         |                        | Frontenac        |                   |              |                |              |       |                                                    |                                    |   |  |  |        | Ξ    |
|                                         |                        | 🗹 Kingston Ur    | nited             |              |                |              |       |                                                    |                                    |   |  |  |        |      |
|                                         |                        | Napanee          |                   |              |                |              |       |                                                    |                                    |   |  |  |        |      |
|                                         |                        | Pegasus          |                   |              |                |              |       |                                                    |                                    |   |  |  |        |      |
|                                         |                        | Pegasus AC       | Soccer Club       |              |                |              |       |                                                    |                                    |   |  |  |        |      |
|                                         |                        | Portland FC      | ;                 |              |                |              |       |                                                    |                                    |   |  |  |        |      |
|                                         |                        | Prince Edwa      | ard County        |              |                |              |       |                                                    |                                    |   |  |  |        |      |
|                                         |                        | Quinte Wes       | t                 |              |                |              |       |                                                    |                                    |   |  |  |        |      |
|                                         |                        | Southeast (      | Ontario Soccer    | Assn         |                |              |       |                                                    |                                    |   |  |  |        |      |
|                                         | St Lowrence United     |                  |                   |              |                |              |       |                                                    |                                    |   |  |  |        |      |
|                                         | Storrington            |                  |                   |              |                |              |       |                                                    |                                    |   |  |  |        |      |
|                                         |                        | Submit           |                   |              |                |              |       |                                                    |                                    |   |  |  |        |      |
|                                         |                        |                  |                   |              |                |              |       |                                                    |                                    |   |  |  |        | ~    |
| <                                       |                        |                  |                   |              |                | 11           |       |                                                    |                                    |   |  |  |        | >    |

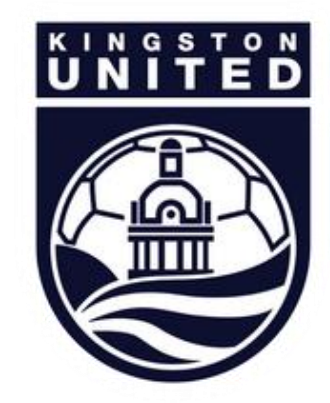

# SELECTING DIVISIONS

Now go to the Preferences page for divisions – select the club and the divisions you wish to ref for that club and submit. Note: more divisions selected = more chances for game offers

| Ele Edit Yew Higtory Bookmark         | s Tools Help                                                                   |                                                                            |                                  |                    |
|---------------------------------------|--------------------------------------------------------------------------------|----------------------------------------------------------------------------|----------------------------------|--------------------|
| Big Ref Centre : Divisions            | × +                                                                            |                                                                            |                                  |                    |
| • • • • • • • • • • • • • • • • • • • | h/sions.espx                                                                   | v C Q, Search                                                              | ☆ 自 ♣                            | ^ 4 ⊜ ≣            |
| EZ Re                                 | ef Centre                                                                      | User Name: Sam BRA<br>User Type: Referee<br>Organization: KUSC<br>Grade: 1 | ITUS                             | Log Out            |
| Games Preferences                     | Ref Centre + My Account Payment Fitness R                                      | egistration Tests                                                          |                                  |                    |
| Home                                  | DIVISIONS                                                                      |                                                                            |                                  |                    |
| Leagues                               | Click on the leagues listed below to view their available divisio preferences. | ns. From the division lists, select your preferred divi                    | sions to officiate in. Click "Su | bmit" to save your |
| Clubs                                 | Cataraqui Clippers                                                             |                                                                            |                                  |                    |
| Tournaments                           | Kingston United                                                                |                                                                            |                                  |                    |
| Fields                                | Division                                                                       | Defor AD                                                                   | AP Only                          | Ninna              |
| Divisions                             | 2015 U14 Girls                                                                 |                                                                            | O                                | ©                  |
| Home Page Settings                    | 2015 U14 Boys                                                                  |                                                                            | 0                                | ۲                  |
|                                       | 2015 U16 Girls                                                                 |                                                                            | 0                                | ۲                  |
|                                       | 2015 U16 Boys                                                                  |                                                                            | 0                                | ۲                  |
|                                       | 2015 U18 Girls                                                                 |                                                                            | 0                                | ۲                  |
|                                       | 2015 U18 Boys                                                                  |                                                                            | 0                                | •                  |
|                                       | 2015 U7 Central Boys                                                           | ۲                                                                          | 0                                | 0                  |
|                                       | 2015 UB East Boys                                                              | ۲                                                                          | 0                                | 0                  |
|                                       | 2015 UB Central Boys                                                           | ۲                                                                          | 0                                | 0                  |
|                                       | 2015 U8 Central Girls                                                          | •                                                                          | 0                                | 0                  |
|                                       | 2015 U8 East Girls                                                             | ۲                                                                          | 0                                | 0                  |
|                                       | 2015 U10 Boys                                                                  | ۲                                                                          | 0                                | 0                  |
|                                       | 2015 U10 Girls                                                                 | ۲                                                                          | 0                                | 0                  |
|                                       | 2015 U12 Boys                                                                  | •                                                                          | 0                                | 0                  |
|                                       | 2015 U12 Girls                                                                 | ۲                                                                          | 0                                | 0                  |
|                                       | 2015 U7 East Boys                                                              | ۲                                                                          | 0                                | 0                  |
|                                       |                                                                                | A                                                                          | ~                                | <u> </u>           |

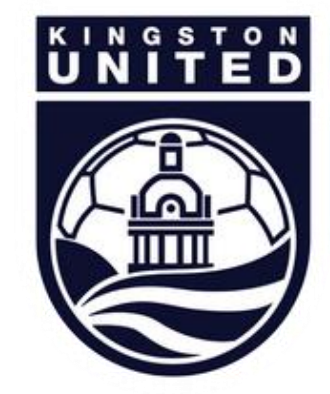

#### SELECTING FIELDS

Now go to Preferences for fields – select the city, then fields you wish to ref and submit. Note: more fields saved as preferred = more chances for game offers.

| Ele Edit View History Bookmarks | Jools tjeb                                                            |                                                    |                                      |                        |           |
|---------------------------------|-----------------------------------------------------------------------|----------------------------------------------------|--------------------------------------|------------------------|-----------|
| BRE Ref Centre : Fields >       | +                                                                     |                                                    |                                      |                        |           |
|                                 | ields_C4.aspx                                                         | ⊽ 🤁                                                | Q, Search                            | ☆自↓☆∢                  | ⊜ ≡       |
| E'E'Re                          | f Centre                                                              | User Name:<br>User Type:<br>Organization<br>Grade: | Sam BRATUS<br>Referee<br>: KUSC<br>1 | ,                      | _og Out 📫 |
| Games Preferences               | Ref Centre + My Account Payment Fitness Regist                        | tration Tests                                      |                                      |                        |           |
| Home                            | FIELDS                                                                |                                                    |                                      |                        |           |
| Leagues                         | Please click on the city to see the fields in each area and select th | e fields you would like to officate a              | t. Then click Submit to              | save your preferences. |           |
| Clubs                           | Note - All fields are defaulted to "Not Acceptable" when you re       | egistered.                                         |                                      |                        |           |
| Tournaments                     | Belleville                                                            |                                                    |                                      |                        |           |
| Day                             | Brighton                                                              |                                                    |                                      |                        |           |
| Fields                          | Brockville                                                            |                                                    |                                      |                        |           |
| Home Page Settings              | Capapogup                                                             |                                                    |                                      |                        |           |
|                                 | Vinantes                                                              |                                                    |                                      |                        |           |
|                                 | Field                                                                 | Droforrad                                          | Accentable                           | Not Acceptable         | - 1       |
|                                 | Alcan                                                                 |                                                    |                                      | ()                     | _         |
|                                 | Artillery Gym                                                         | 0                                                  | 0                                    | ۲                      |           |
|                                 | Ashton Park North                                                     | 0                                                  | 0                                    | ۲                      |           |
|                                 | Ashton Park South                                                     | 0                                                  | ۲                                    | 0                      |           |
|                                 | Barr Homes Soccerplex 1                                               | 0                                                  | 0                                    | ۲                      |           |
|                                 | Barr Homes Soccerplex 2                                               | 0                                                  | 0                                    | ۲                      |           |
|                                 | Barr Homes Soccerplex 3                                               | 0                                                  | 0                                    | ۲                      |           |
|                                 | Barr Homes Soccerplex 4                                               | 0                                                  | 0                                    | ۲                      |           |
|                                 | Bayridge 1                                                            | ۲                                                  | 0                                    | 0                      |           |
|                                 | Bayridge 2                                                            | ۲                                                  | 0                                    | 0                      |           |
|                                 | Bayridge East                                                         | ۲                                                  | 0                                    | 0                      |           |
|                                 | Bayridge SS                                                           | 0                                                  | 0                                    | ۲                      |           |
|                                 | Rawridge West                                                         | ۲                                                  | 0                                    | 0                      | ~         |

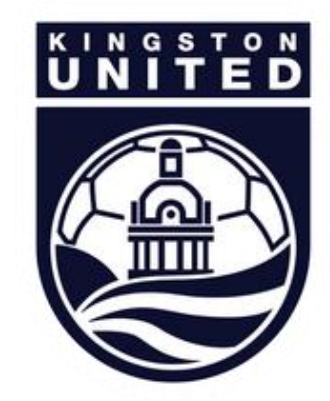

# SETTING UP YOUR AVAILABILITY

Now go to the Games menu and select Availability. Set up the dates you can referee – more dates = more chances for game offers.

| Ele Edit View History Bookmark  | is Iools Help       |              |              |            |         |                                       |                           |                                                       |                                                                                                    |         |         |         |
|---------------------------------|---------------------|--------------|--------------|------------|---------|---------------------------------------|---------------------------|-------------------------------------------------------|----------------------------------------------------------------------------------------------------|---------|---------|---------|
| Bræ Ref Centre : Availability   | × +                 |              |              |            |         |                                       |                           |                                                       |                                                                                                    |         |         |         |
| ( @ www.refcentre.com/ref_games | s_availability.aspx |              |              |            |         |                                       |                           | ▼ C Q, 5e                                             | arch                                                                                                    | ☆ 値     | + +     | 1 9     |
| <b>E R</b>                      | ef Ce               | ntre         | e            |            |         | C                                     | Use<br>Use<br>Org<br>Grai | rr Name: Sa<br>rr Type: Ref<br>anization: KU<br>de: 1 | m BRATUS<br>feree<br>SC                                                                                                    |         |         | Log Out |
| Games Preferences               | Ref Centre +        | My Acco      | unt Payme    | ent Fitne  | ss Regi | stration Te                           | sts                       |                                                       |                                                                                                    |         |         |         |
| Home                            | AVAILAB             | ILITY        |              |            |         |                                       |                           |                                                       |                                                                                                    |         |         |         |
| Next Game                       | Month: Ju           | n 🖌 🛛 Se     | lect All De: | select All |         |                                       |                           |                                                       |                                                                                                    |         |         |         |
| Availability                    | Out                 |              |              | Max        | Tue     | Mad                                   | Thu                       | <b>F</b> -i                                           | 0.1                                                                                                    | _       | _       |         |
| Offers                          | Sun                 |              |              | Mon        | Tue     | wea                                   |                           | FFI                                                   | Sat                                                                                                    |         |         |         |
| Available Games                 |                     |              |              | 1          | 2       | 3                                     | 4                         | 5                                                     | 6: mor                                                                                                    | 6: aft  | 6: eve  |         |
| Schedule                        |                     |              |              |            |         | I I I I I I I I I I I I I I I I I I I | Ø                         | ✓                                                     | Image: Second second second |         |         |         |
| Game Report                     | 7: mor              | 7: aft       | 7: eve       | 8          | 9       | 10                                    | 11                        | 12                                                    | 13: mor                                                                                                    | 13: aft | 13: eve |         |
| Field Locations                 |                     |              | <b>Z</b>     |            |         |                                       | ×                         |                                                       |                                                                                                    |         |         |         |
| Special Incident                | 14: mor             | 14: aft      | 14: eve      | 15         | 16      | 17                                    | 18                        | 19                                                    | 20: mor                                                                                                    | 20: aft | 20: eve |         |
| Ref Centre +                    |                     |              | <b>Z</b>     |            |         |                                       |                           |                                                       |                                                                                                    |         |         |         |
| Game Cards                      | 21: mor             | 21: aft      | 21: eve      | 22         | 23      | 24                                    | 25                        | 26                                                    | 27: mor                                                                                                    | 27: aft | 27: eve |         |
| Reminders                       |                     |              |              |            |         |                                       |                           |                                                       |                                                                                                    |         |         |         |
| Add Custom Game                 | 28: mor             | 28: aft      | 28: eve      | 29         | 30      |                                       |                           |                                                       |                                                                                                    |         |         |         |
| Modify Custom Game              |                     |              |              |            |         |                                       |                           |                                                       |                                                                                                    |         |         |         |
| Discipline                      | Update              |              |              |            |         |                                       |                           |                                                       |                                                                                                    |         |         |         |
|                                 |                     |              |              |            |         |                                       |                           |                                                       |                                                                                                    |         |         |         |
|                                 | Caler               | idar Legend  |              |            |         |                                       |                           |                                                       |                                                                                                    |         |         |         |
|                                 |                     |              |              |            |         |                                       |                           |                                                       |                                                                                                    |         |         |         |
|                                 | -                   | Game Offered | 1            |            |         | Unavailable                           | 9                         |                                                       |                                                                                                    |         |         |         |
|                                 |                     |              |              |            |         |                                       |                           |                                                       |                                                                                                    |         |         |         |
|                                 |                     | Game Accept  | ed           |            |         | Unavailable                           | e: Declined G             | Same                                                  |                                                                                                    |         |         |         |
|                                 |                     | Available    |              |            |         |                                       |                           |                                                       |                                                                                                    |         |         |         |
|                                 |                     |              |              |            |         |                                       |                           |                                                       |                                                                                                    |         |         |         |
|                                 |                     |              |              |            |         |                                       |                           |                                                       |                                                                                                    |         |         |         |
|                                 |                     |              |              |            |         |                                       |                           |                                                       |                                                                                                    | _       |         |         |
| ©2015, E2E Soccer               |                     |              |              |            |         |                                       |                           |                                                       |                                                                                                    |         |         |         |

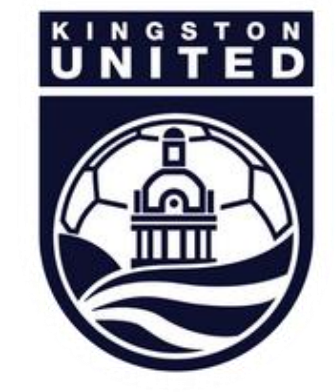

#### GAME OFFERS

After receiving an email offering you a game, log into Ref Centre to accept the offer.

| Ele Edit View History Book                            | amarks Ipols Hylp                                                  |                                                           |                            |                                                  |                                               |                                                 |         |
|-------------------------------------------------------|--------------------------------------------------------------------|-----------------------------------------------------------|----------------------------|--------------------------------------------------|-----------------------------------------------|-------------------------------------------------|---------|
| Fiz Ref Centre : Referee Home                         | P × +                                                              |                                                           |                            |                                                  |                                               |                                                 |         |
| ( Swww.refcentre.com/Refer                            | ree_Index.aspx                                                     |                                                           |                            | ⊽ Cª                                             | Q. Search                                     | ☆自↓ 俞 ∢                                         | ⊜ ≡     |
|                                                       | ef Cei                                                             | tre                                                       |                            | User Name<br>User Type:<br>Organizatio<br>Grade: | : Nizer HEFNAWI<br>: Referee<br>on: KUSC<br>4 | L                                               | ag Out  |
| Games Preference                                      | es Ref Centre +                                                    | My Account Payment                                        | Fitness Registratio        | n Tests                                          |                                               |                                                 |         |
| Next Game                                             | <b>A</b>                                                           | Game Offer                                                |                            |                                                  |                                               |                                                 |         |
| OSU<br>-vs-<br>Glen Shields B14                       | OPDL<br>Boys Under 14 East<br>Sun. Jun 7<br>09:00<br>Tindall Field | You have been offered a ga<br>Go to the Offers page to ac | me.<br>cept or decline it. |                                                  |                                               |                                                 |         |
| Week: May 31 - Jun 6                                  | 5 💌 🛛 🖻                                                            |                                                           |                            |                                                  |                                               |                                                 |         |
| Sun May 31                                            | Mon Jun 1                                                          | Tue Jun 2                                                 | Wed Jun 3                  | Thu Jun 4                                        | Fri Jun 5                                     | Sat Jun 6                                       |         |
| M - Unavailable<br>A - Unavailable<br>E - Unavailable | Available                                                          | Available                                                 | Available                  | Available                                        | Available                                     | M - Available<br>A - Available<br>E - Available |         |
| NEWS                                                  |                                                                    |                                                           |                            |                                                  |                                               |                                                 |         |
| View News Archive                                     |                                                                    |                                                           |                            | REF                                              | CENT                                          | RE +                                            |         |
| ©2015, E2E Soccer                                     |                                                                    |                                                           |                            |                                                  |                                               |                                                 | privacy |
|                                                       |                                                                    |                                                           |                            |                                                  |                                               |                                                 |         |
| <                                                     |                                                                    | 11                                                        |                            |                                                  |                                               |                                                 | > .:    |

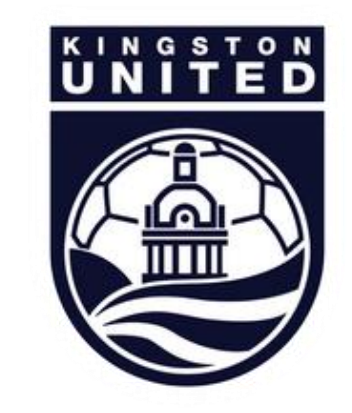

# ACCEPTING THE OFFER

Click the green check to accept the offer, or the red X to decline.

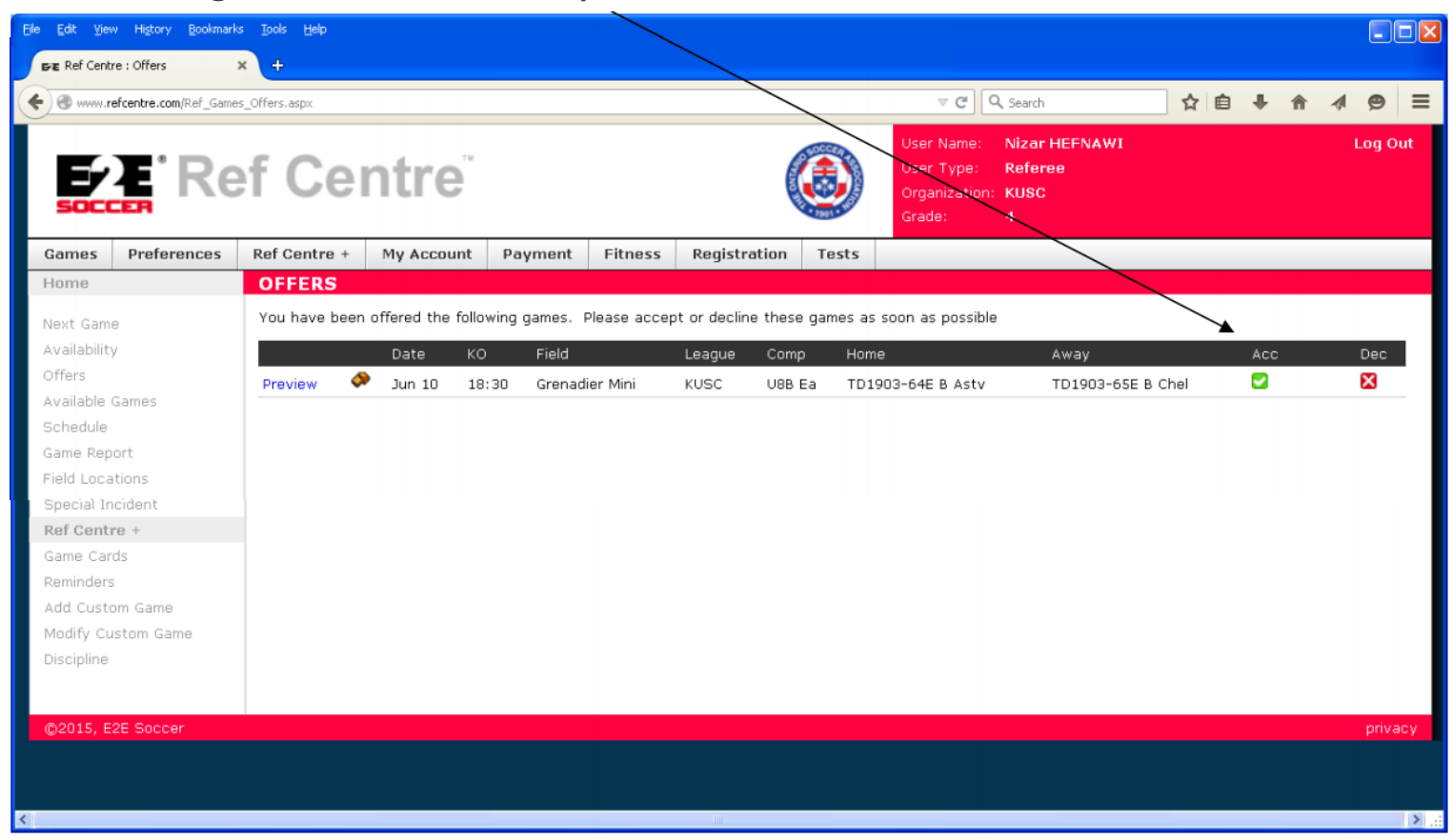

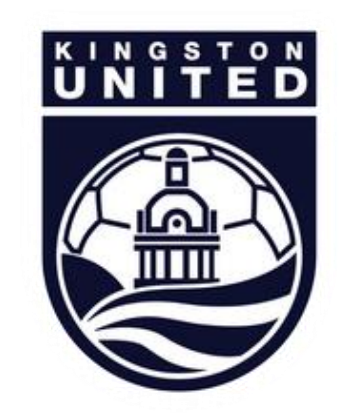

## **RETURNING A GAME**

After you have accepted a game it will appear on your Schedule page. You can return a game by clicking the "decline game" link – this link will be removed if the game is less than 48 hours away.

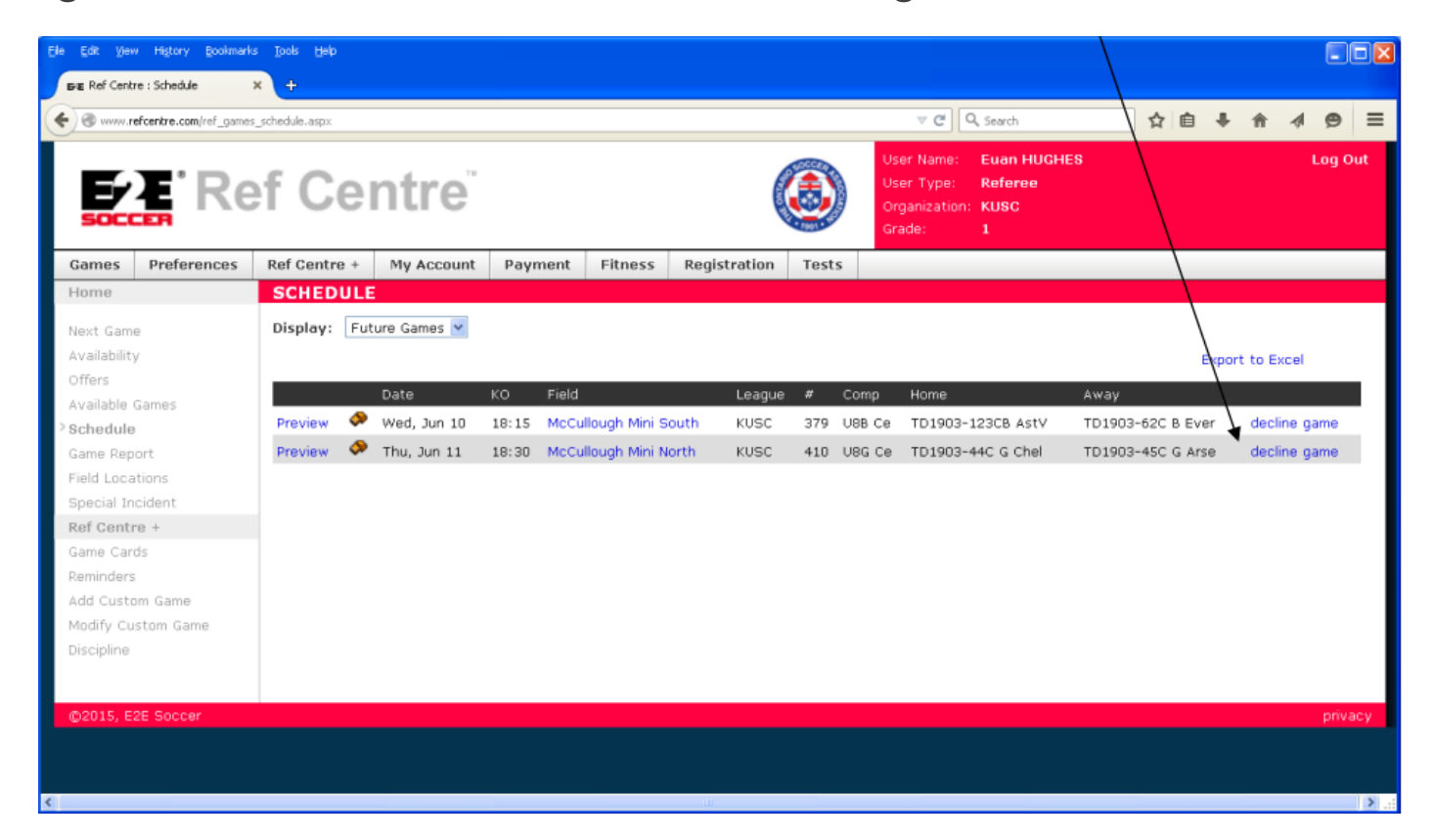

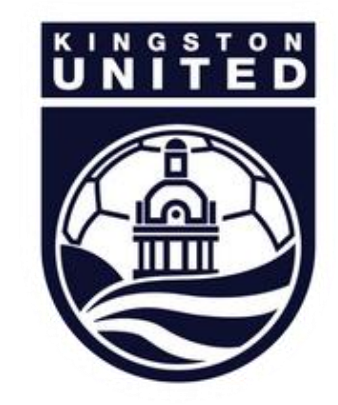

#### PICKING UP A GAME

If a referee assigner cannot cover a game, he may make it available on the Available Games page. Help yourself to any games that appear here by clicking the Accept link.

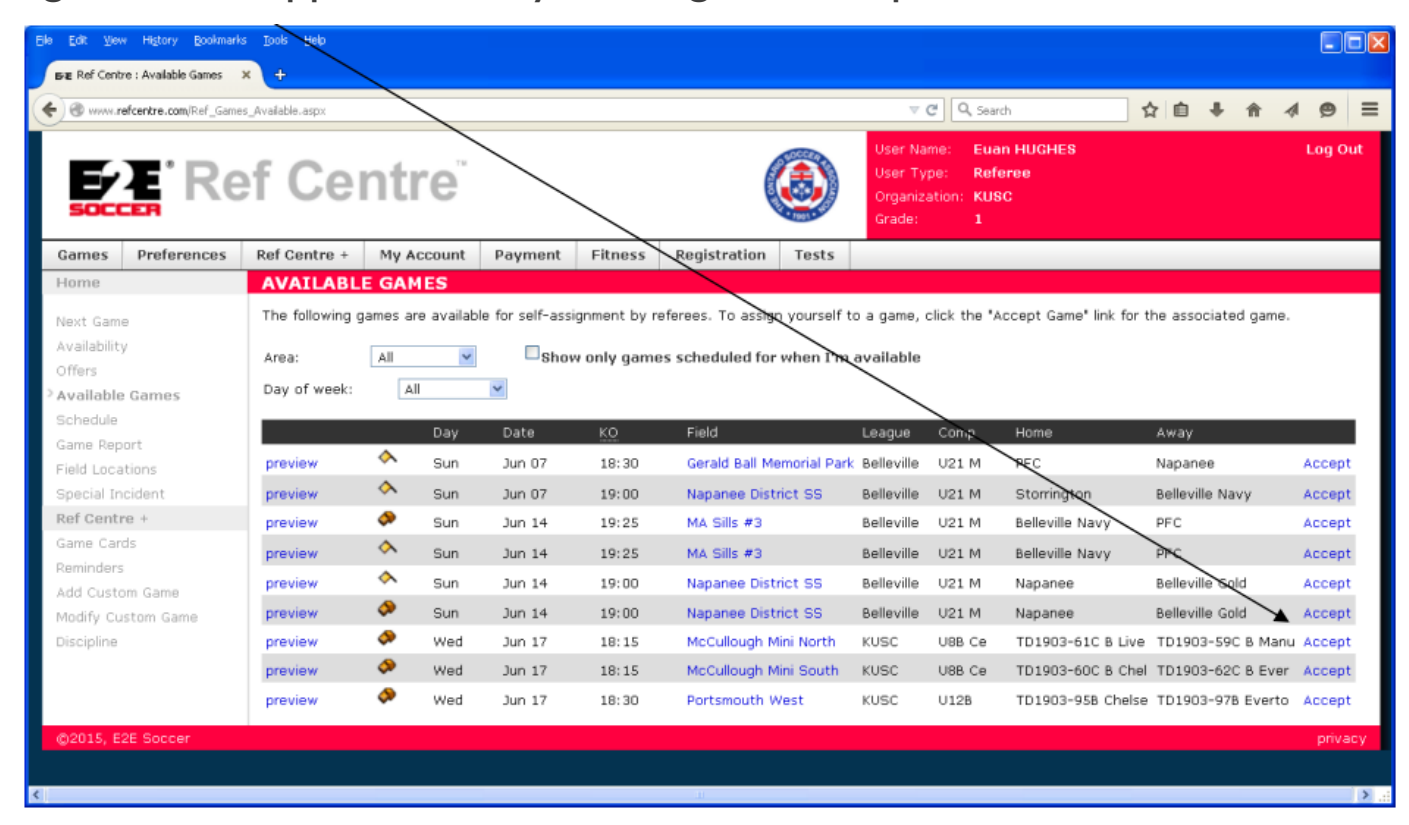

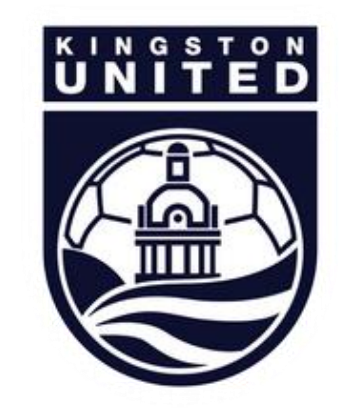